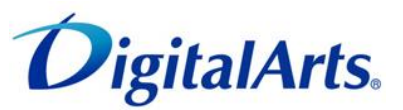

## <iOS版> iOS版 iOS版 iOS版 iOSL iOSL <p

## i-フィルタ-

## インストール手順

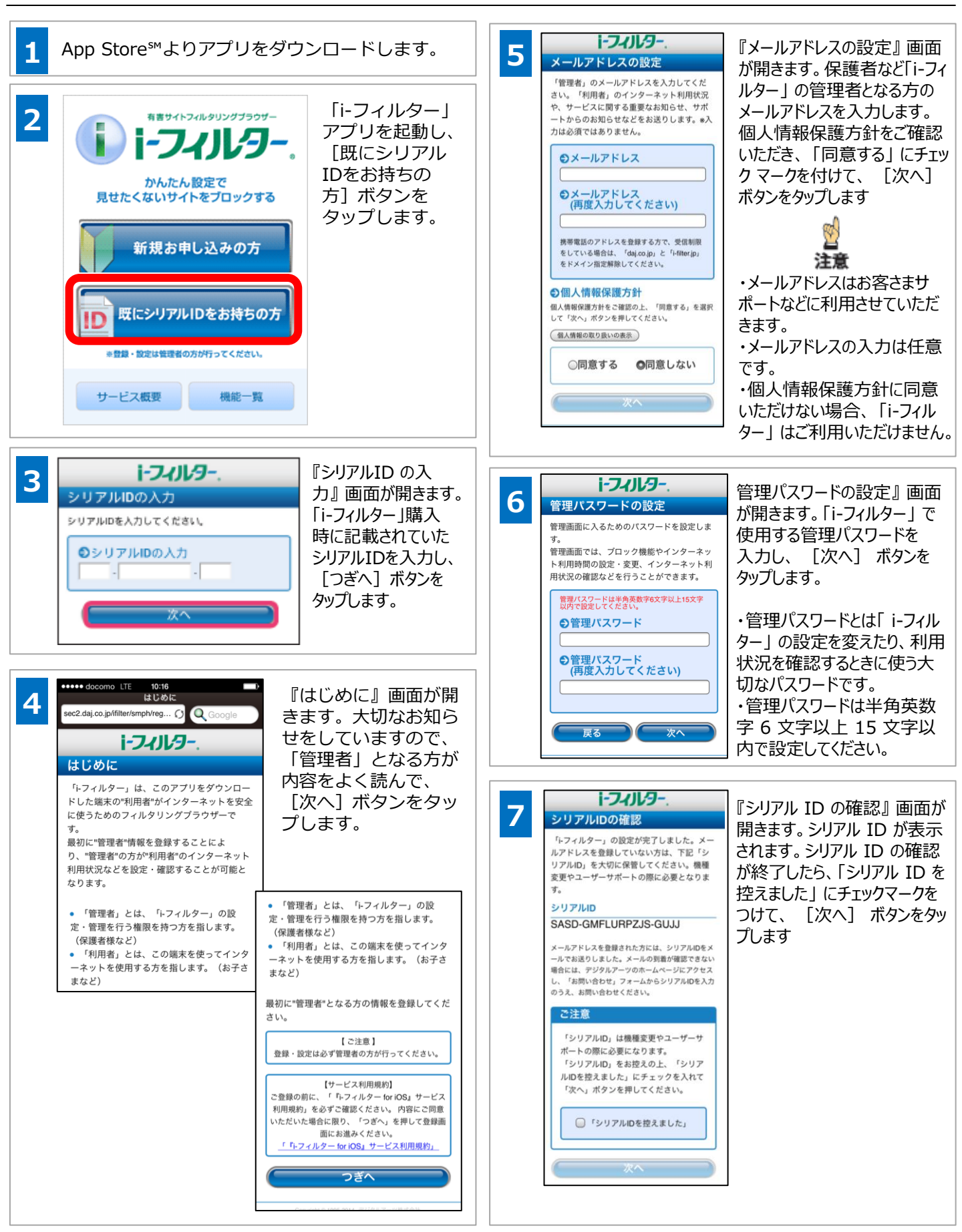

1-7-11-9-

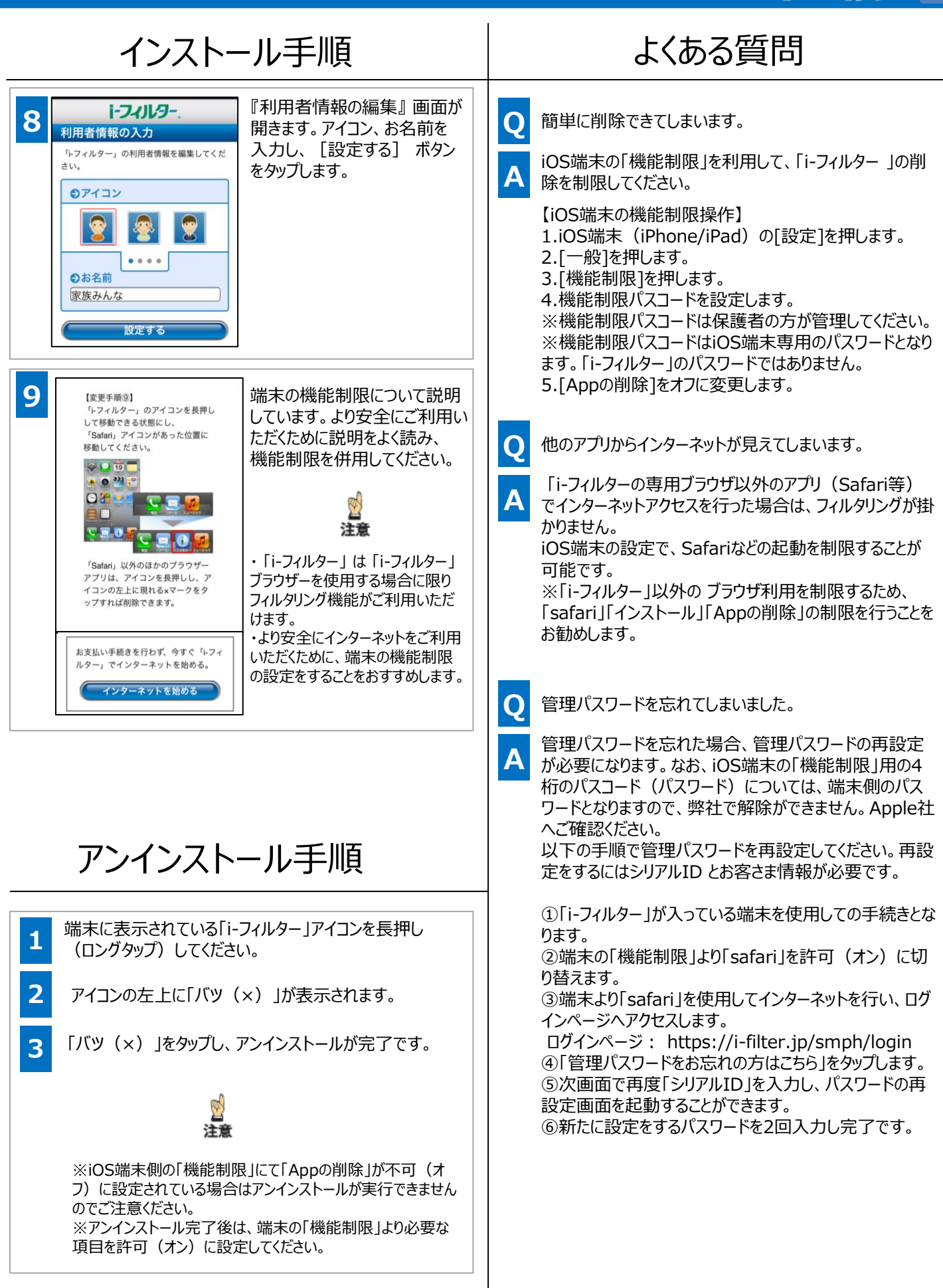